# EXCEL入門

作:nishimura

## Excel の起動・ファイルの開き方

スタート

プログラム

 $\Rightarrow$ 

EXCELL

#### 新規作成の初期画面

| 🔛 Mic | rosoft Ex       | cel - I | Book1 |         |      |       |    |   |     |   |    |               |            |    |                |    |       |   |       |     |            |                |    |   |   | J×  |
|-------|-----------------|---------|-------|---------|------|-------|----|---|-----|---|----|---------------|------------|----|----------------|----|-------|---|-------|-----|------------|----------------|----|---|---|-----|
| 團 フ   | ァイル( <u>F</u> ) | 編集(     | E)表   | ₩       | 挿    | λΦ    | 書式 | C | ツール | Ē | デー | 友( <u>D</u> ) | <u></u> р. | んだ | 5 <u>₩</u> )   | A) | レプ(日) |   |       |     |            |                |    |   | 6 | Я×  |
| MS    | Pゴシック           |         | • 1   | 1 🗸     | B    | I     | U  | ≣ | ≣ : |   |    | <b>F</b>      | %          | ,  | + 0 .<br>.00 → | 00 |       | - | 🕭 - 1 | 00% | • <u>A</u> | - <sub>+</sub> |    |   |   |     |
|       | A1              |         | -     |         | =    |       |    | 1 |     |   |    |               |            |    |                |    |       |   |       |     |            |                |    |   |   |     |
|       | Α               |         | E     | }       |      | С     |    |   | D   |   |    | E             |            |    | F              |    | G     |   | Н     |     | Ι          |                | J  |   | К |     |
| 1     |                 |         |       |         |      |       |    |   |     |   |    |               |            |    |                |    |       |   |       |     |            |                |    |   |   |     |
| 2     |                 |         |       |         |      |       |    |   |     |   |    |               | _          |    |                | _  |       | _ |       | _   |            |                |    |   |   | _   |
| 3     |                 |         |       |         |      |       |    |   |     |   |    |               |            |    |                | _  |       | _ |       | _   |            | _              |    | _ |   |     |
| 4     |                 |         |       |         |      |       |    |   |     |   |    |               | _          |    |                |    |       |   |       |     |            |                |    |   |   |     |
| 6     |                 |         |       |         |      |       |    |   |     | - |    |               | -          |    |                | -  |       |   |       |     |            |                |    |   |   |     |
| 7     |                 |         |       |         |      |       |    |   |     |   |    |               | -          |    |                | -  |       |   |       | _   |            |                |    |   |   | -   |
| 8     |                 |         |       |         |      |       |    |   |     |   |    |               |            |    |                |    |       |   |       |     |            |                |    |   |   |     |
| 9     |                 |         |       |         |      |       |    |   |     |   |    |               |            |    |                |    |       |   |       |     |            |                |    |   |   |     |
| 10    |                 |         |       |         |      |       |    |   |     |   |    |               |            |    |                |    |       |   |       |     |            |                |    |   |   |     |
| 11    |                 |         |       |         |      |       |    |   |     |   |    |               |            |    |                |    |       |   |       |     |            |                |    |   |   | _   |
| 12    |                 |         |       |         |      |       |    |   |     |   |    |               | _          |    |                | _  |       |   |       |     |            |                |    |   |   |     |
| 13    |                 |         |       |         |      |       |    |   |     | _ |    |               | _          |    |                | _  |       |   |       |     |            |                |    |   |   |     |
| 14    |                 |         |       |         |      |       |    |   |     |   |    |               |            |    |                | -  |       |   |       |     |            |                |    |   |   |     |
| 16    |                 |         |       |         |      |       |    |   |     |   |    |               | -          |    |                | -  |       |   |       | _   |            |                |    |   |   |     |
| 17    |                 |         |       |         |      |       |    |   |     |   |    |               |            |    |                | -  |       |   |       |     |            |                |    |   |   |     |
| 18    |                 |         |       |         |      |       |    |   |     |   |    |               | -          |    |                |    |       |   |       |     |            |                |    |   |   |     |
| 19    |                 |         |       |         |      |       |    |   |     |   |    |               |            |    |                |    |       |   |       |     |            |                |    |   |   |     |
| 20    |                 |         |       |         |      |       |    |   |     |   |    |               |            |    |                |    |       |   |       |     |            |                |    |   |   |     |
| 21    |                 |         |       |         |      |       |    |   |     |   |    |               |            |    |                |    |       | _ |       | _   |            |                |    | _ |   |     |
|       | ▶ ▶ \ <u>Sh</u> | eet1,   | Shee  | et2 / S | Shee | et3 / |    |   |     |   |    |               | 1          |    |                |    | •     |   |       |     |            |                |    | 1 |   | 1 E |
| コマン   | ۲               |         |       |         |      |       |    |   |     |   |    |               |            |    |                |    |       |   |       |     |            | N              | UM |   |   |     |

### 既存のファイルの開き方

ファイル (ブック)を選択 ダブルクリックして Excelを起動しファイルを開きます

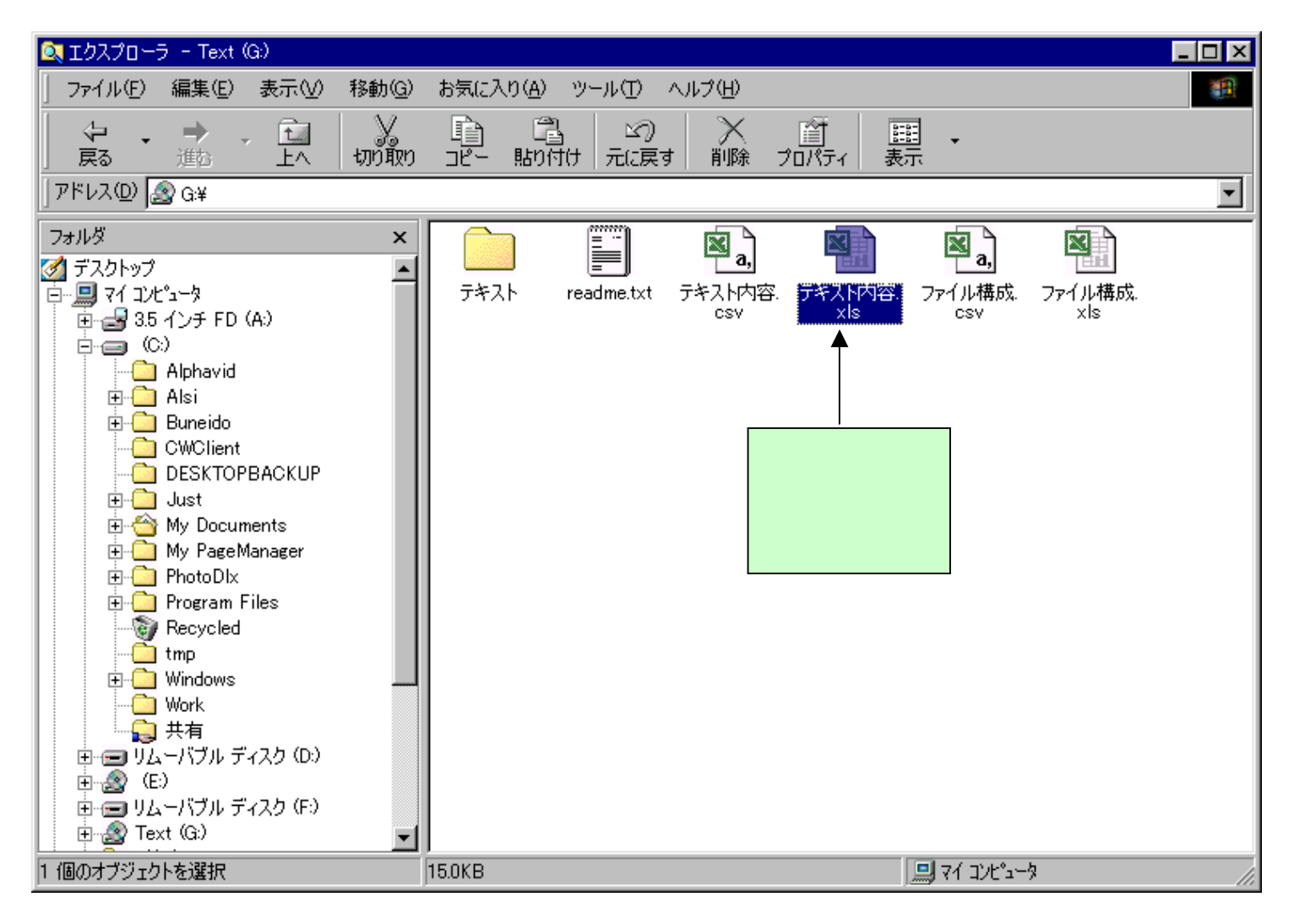

### 表計算ソフトの用途

1.計算式の入っていないもの

<u>住所録や蔵書一覧表やワープロ的な表の作成</u>、

<u>ワープロのような文書作成</u>、

<u>簡単なデータベースの作成</u>、

2. 関数や数式などを使ったもの

<u>計算式を使った集計表や表形式の作成・グラフ作成</u>、 <u>データを表にまとめてデータの分析</u>、 <u>関数・計算式を使って数学的な計算</u>

### 表の作成例

#### 簡単な表作成例

#### WX, MA OF OF ...... テキストタイトル ジャンル バス名 教員パソコン活用研修 バソコン入門 ¥テキスト¥標準テキスト ワープロ WORD2000 ¥テキスト¥ワープロ¥Word ワーブロ - 一太郎10 ¥テキスト¥ワーブロ¥ー太郎 Excelマクロ 表計算 ¥テキスト¥表計算¥Excel-VBA Excel97-2000 表計算 ¥テキスト¥表計算¥Excel LOTUS1-2-3 98 ¥テキスト¥表計算¥Lotus 表計算 ACCESS データベース ¥テキスト¥データベース¥Access LAN仕様設計 ネットワーク ¥テキスト¥LAN¥LAN仕様設計 ホットワークの運用管理 ネットワーク ¥テキスト¥LAN¥LAN運用管理 H Javaスクリプト ホームページ作成 ¥テキスト¥WEB¥Javasc HomePage作成入門 ホームページ作成 ¥テキスト¥WEB¥HomePage作成 ·· 周辺機器 ハード ¥テキスト¥周辺機器¥周辺機器1 ¥テキスト¥周辺機器¥周辺機器2 NUMBER OF STREET しんの名誉之内に

#### 住所録作成例

Excelで作成した住所録は、Wordで 作成したハガキなどに差し込み印刷 機能を使って、宛先を自動的に連続 印刷することが出来ます。

### ワープロとしての使い方

#### 表の横方向がワープロの行に相当します

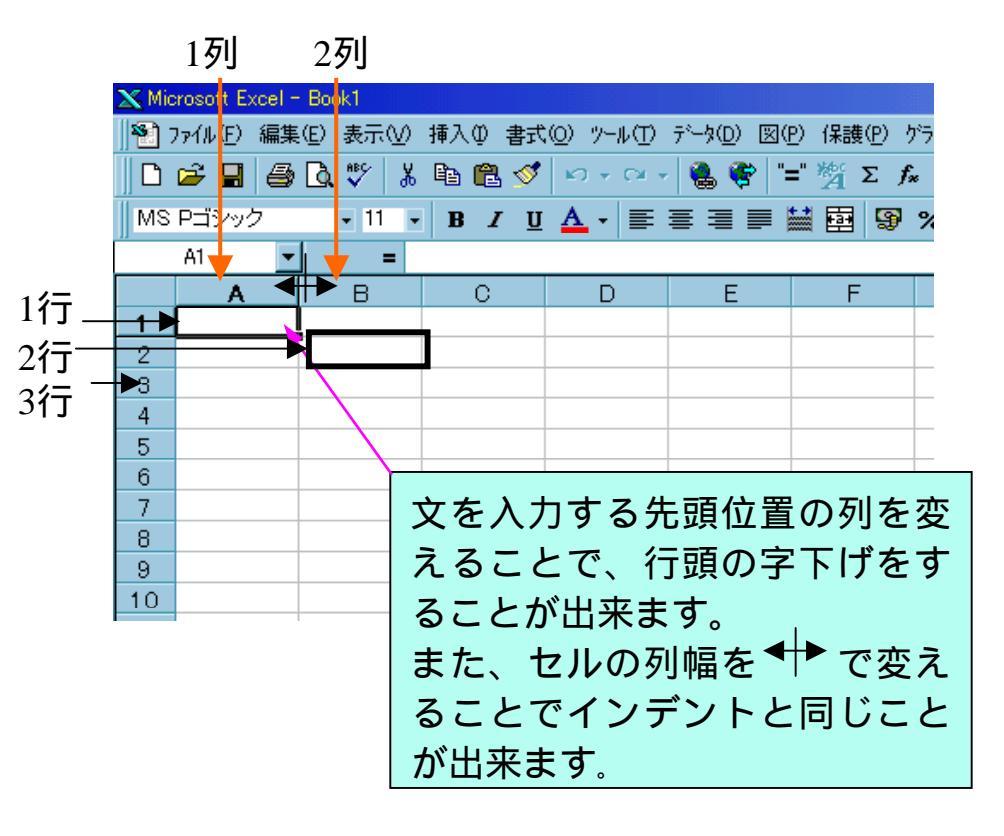

画面の構成・各部の名称

EXCELとWORDとの大きな違いはセル単位で動くことです。

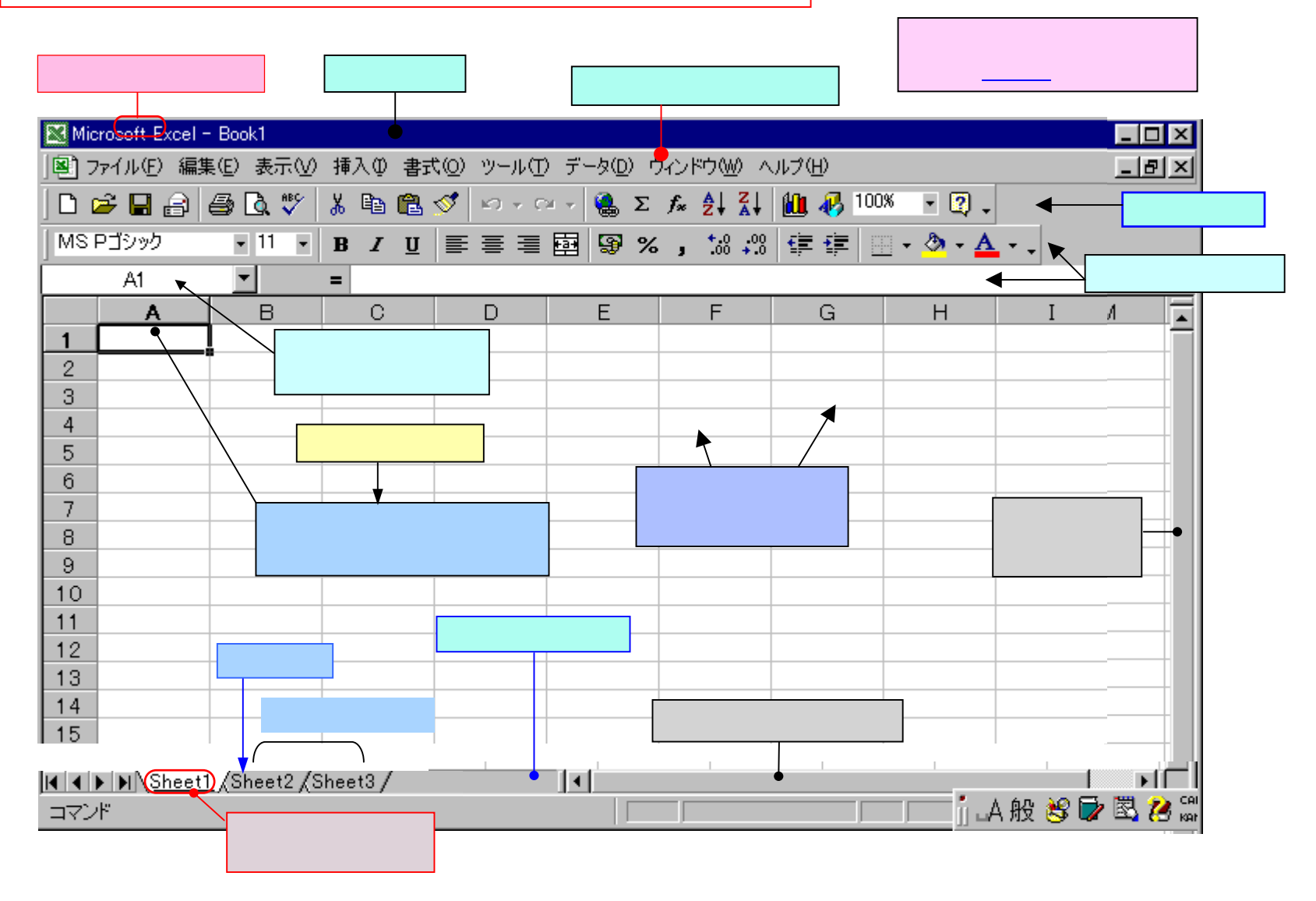

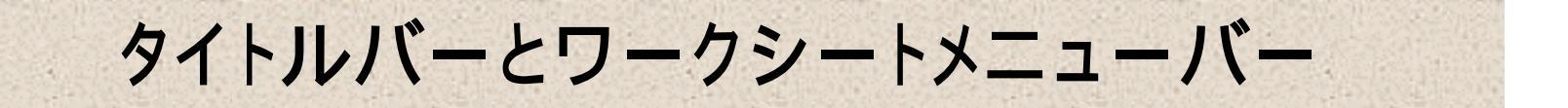

タイトルバー

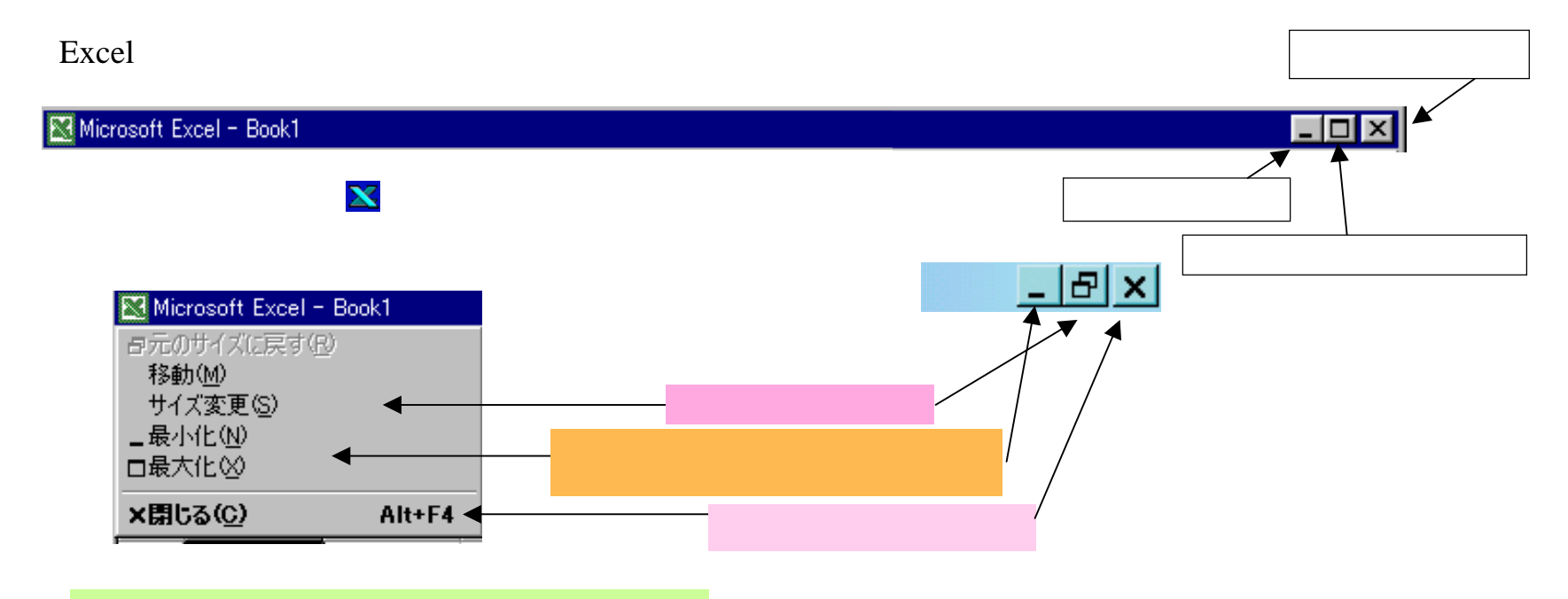

#### ワークシートメニューバー

このメニューバーは、開かれているファイル(ブック)のシートおよびファイルに関す る操作を行うためのものです。

| 」 圏 ファイル(E) 編集(E) 表示(⊻) | 〃 挿入 ⑫ 書式 ⑫) ツール(T) データ(D) ウィンドウ(W) ヘルプ(H) |  |
|-------------------------|--------------------------------------------|--|
| D 🖻 🖬 🔒 🎒 🖏 🖤           | μα 🛍 🚭 💅 🖙 Υ τ 😪 Σ 🕫 24 Ζ↓ 🛍 🥀 100% 🔹 😰 🗸  |  |

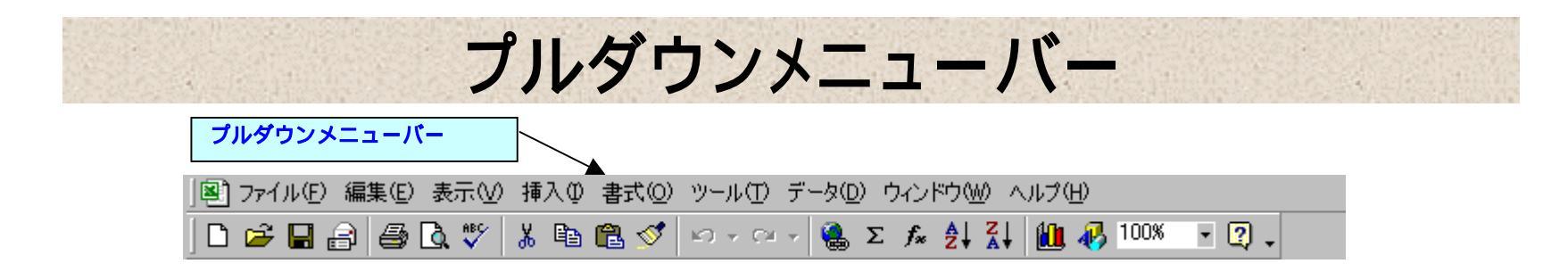

ファイル(F):ファイルを開いたり、閉じたり、印刷などのファイル操作に関する機能

- **編 集(E)**: セル、数式、シートなどの切り取り、コピー、削除などの編集に関する機能
- **表 示(V)**:画面表示に関する項目、ツールバー、数式バー、ステータスバーの表示、ヘッダーと フッターの挿入など主に画面表示に関する機能
- **挿 入(I)**: セル・行・列の挿入、ワークシート・グラフの挿入、数式、コメントの挿入などの機能
- 書 式(O): セル・行・列・シートの書式、オートフォーマット、条件付き書式、スタイルなどの機能
- **ツール**(T):スペルチェック、オートコレクト、保護、ワークシート分析、マクロ、ユーザー設定、

オプション設定などの機能

- **データ** (D): データの並び替え、フィルター、フォーム、集計、テーブル、テンプレートウィザード、 ピボットテーブル レポート、外部データの取り込み、などデータを扱うための機能
- ウィンドウ(W):ウィンドウとは窓のことを意味しています。新しい窓(新しいブック)を作るための 機能として「新しいウィンドウを開く(N)」、窓が複数ある場合それぞれを見やすく する並べる「(ウィンドウの)整列(A)」、1つの窓の中を見やすくする「分割(S)」、 「ウィンドウ枠の固定(F)」などの機能があります。
- **ヘルプ**(H): Officeアシスタントを表示させいつでもヘルプ情報を検索する機能、見たい項目を選んで 知りたい情報を見つける「トピックの検索(C)」、直接ヘルプ情報を見たいところにマウ スポインターを持っていってヘルプ情報を表示させる「ポップヒント(T)」

### ツールバーと数式バー

ツールバー

| 10-27-11/E) | 編集( <u>E</u> ) : | 表示⊙    | 挿入①        | 書式( <u>○</u> ) | ツール(工) | データ( <u>D</u> | ) ウル           | ドウ@        | $\emptyset \land$ | ルプ(日)   |      |       |     |
|-------------|------------------|--------|------------|----------------|--------|---------------|----------------|------------|-------------------|---------|------|-------|-----|
| ] 🗅 🚄 🔒 🖁   | 3 🖨 🖸            | à. 💞 🕹 | 6 🖻        | 🛍 🝼            | 50 + 0 | • • 🔒         | $\Sigma f_{x}$ | ₽₽         | ₽                 | 🛍 🎸     | 100% | - 🛛 - |     |
| MS Pゴシック    | •                | 11 🖣 🗄 | B <i>I</i> | Ū≣             | ≣ ≣    | <b>1</b>      | %,             | +.0<br>.00 | .00<br>• •0       | tje tje | -    | 🕭 - 🗛 | • • |

- ・ツールバーはアイコンを選択することで様々な機能が使えます。
- ・「表示(V)」メニューで表示したいツールを選択し、表示します。
- ・設定は「ツール(T)」メニューの「ユーザー設定(C)」または、「表示(V)」
   メニューの「ツールバー(T)」のサブメニューにある「ユーザー設定(C)」
   で自由にカスタマイズすることが出来ます。

#### 数式バー

=

数式バーは計算式を表示します。

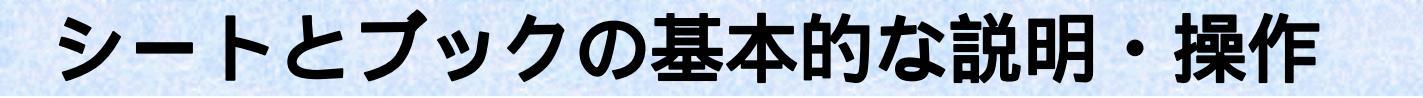

#### シート

シートは下図の 「一一で囲まれたマス目(セル:以降セルと記述します)の部分 をいいます。1枚のシートで作成できる表の大きさは65,536行×256列です。 (セルの数は、65,536×256=16,777,216あります)

文字、数字,計算式(関数を含んだ計算式)は、一つ一つのセルに入力します。

入力はセル単位で行ないます。1枚のシートには何種類もの表を作成できます。

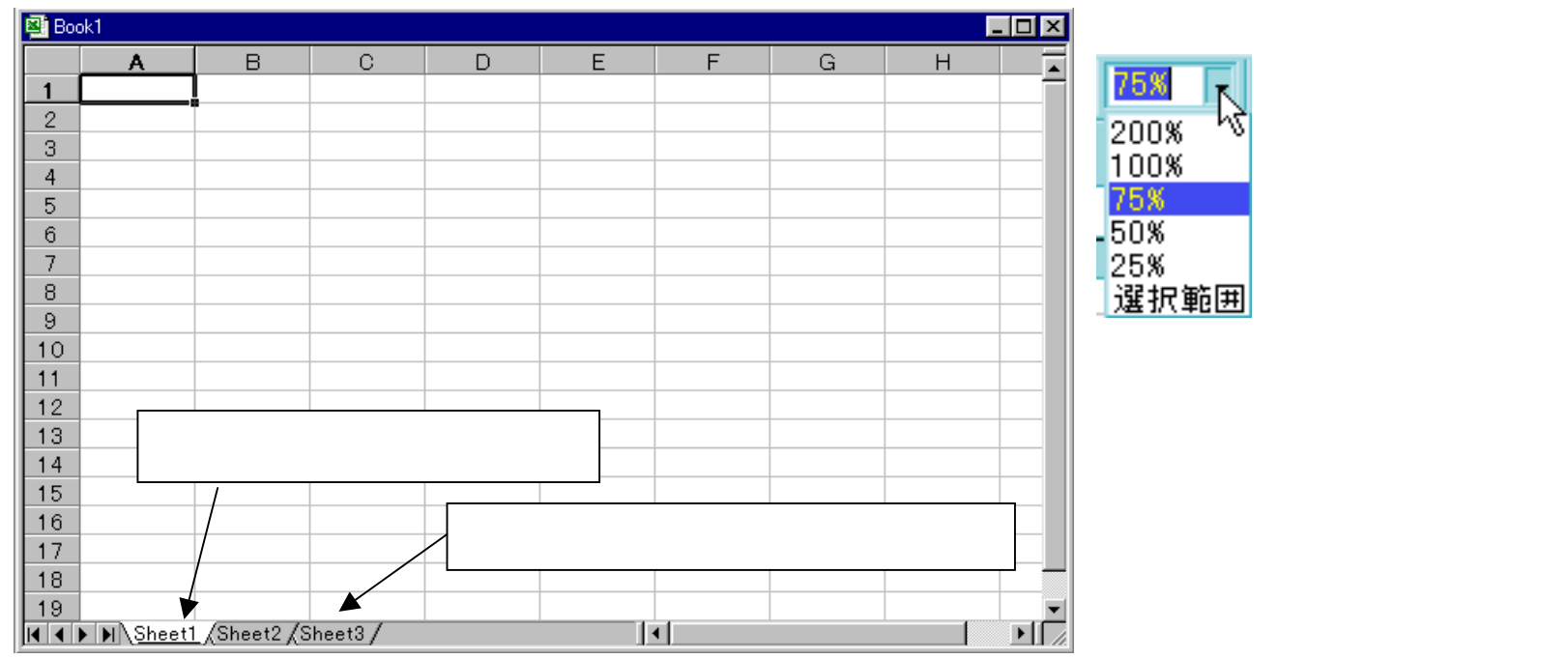

### シートの操作

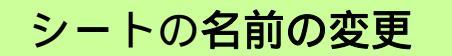

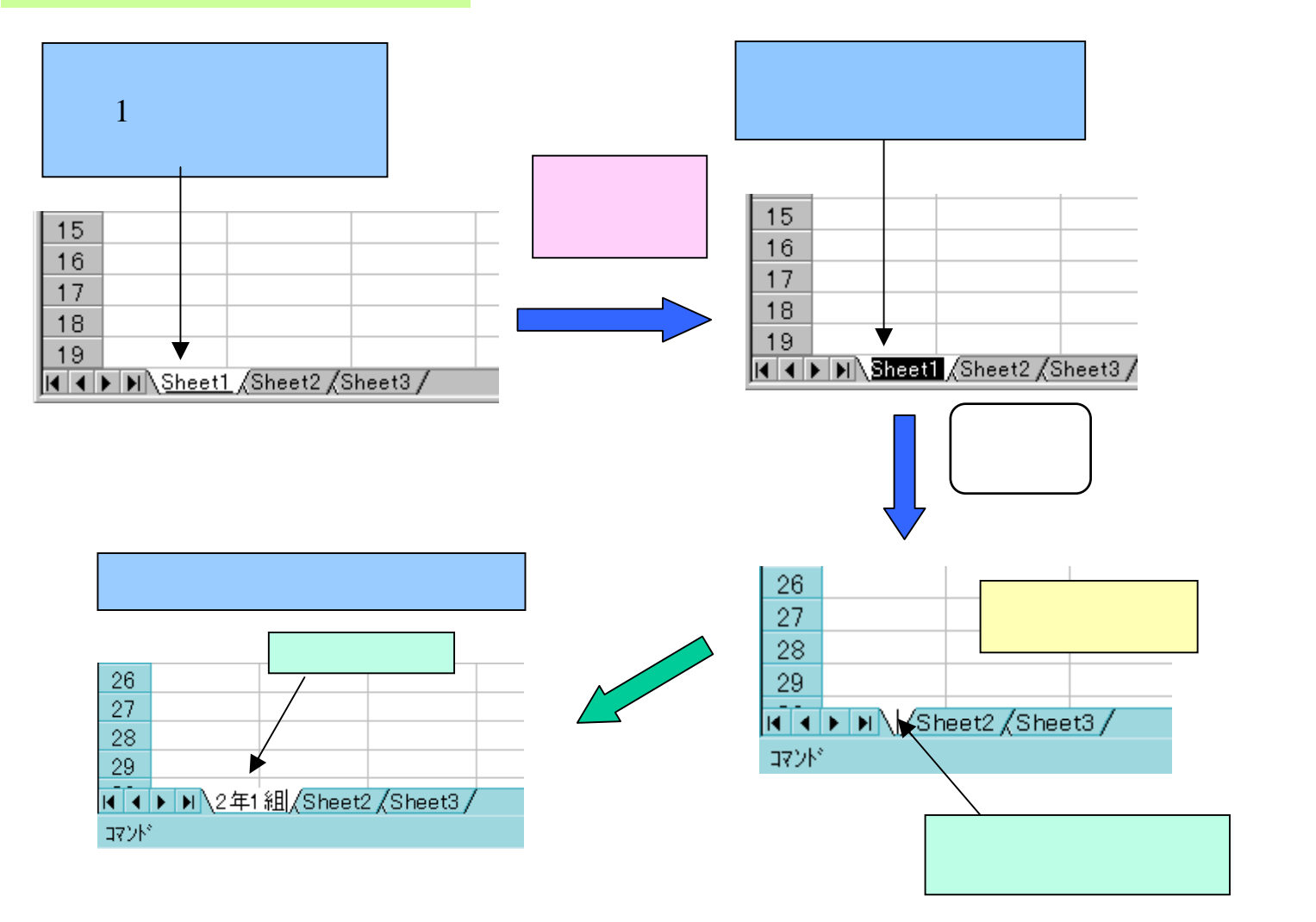

シートの操作

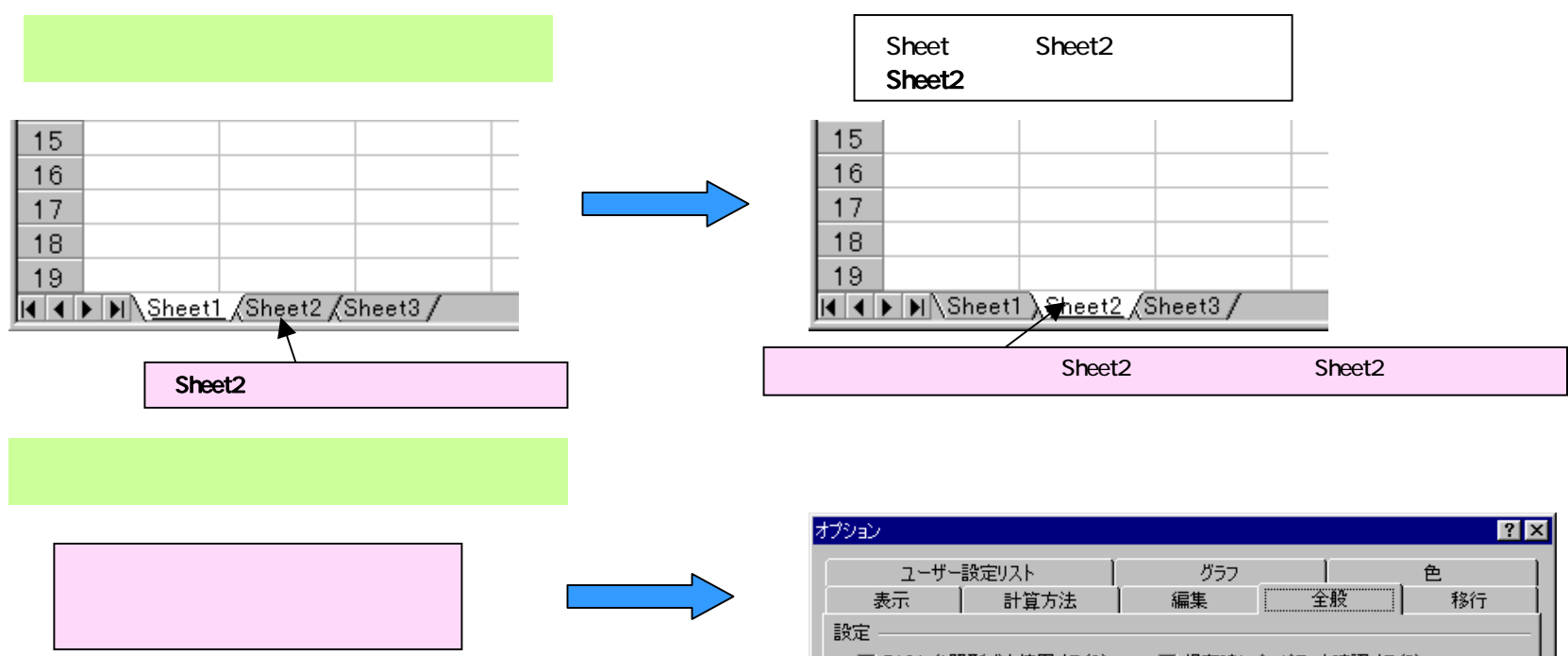

・初期設定を変えて、新規ブックを開くときの枚 数を設定する方法

メニューバーの「**ツール(T)**」をクリック プルダ ウン・メニューの「オプション(O)」を選択、クリッ ク オプション設定画面 「全般」を選択、ク リック 「新しいブックのシート数」の ボタ ンのどちらかにマウスポインターを持っていき、 設定したい枚数にセットします。

| オノ | 292 <u>- 292</u> |                   |               |              |           |                  | ŶX        |
|----|------------------|-------------------|---------------|--------------|-----------|------------------|-----------|
|    | ユーザー             | 設定リスト             |               | グラフ          |           | . 色              | 2         |
|    | 表示               | 計算方法              |               | 編集           | 全般        |                  | 移行        |
| Ī  | 安定 ————          |                   |               |              |           | · ·              | [         |
|    | 🔲 R1C1 参照        | ③形式を使用する(         | <u>(C)</u>    | 保存時に         | プロパティを確   | 認する( <u>P</u> )  |           |
|    | 🔲 他のアプリク         | アーションを無視す         | 3Q            | □ 操作の結:      | 果を音で知ら    | せる( <u>F</u> )   |           |
|    |                  |                   |               | 🖵 IntelliMou | ise のホイール | しで倍率を変           | 運する(乙)    |
|    | ☑ 最近使用し          | 」たファイルの一覧         | ( <u>R</u> ): | 4 🕂 まで新      | 表示する(1)   | Web オブ:          | שצעצע עצע |
|    | 新しいブックのう         | ンート数( <u>S</u> ): |               | 3 🚍          |           |                  |           |
|    | 標準フォント( <u>A</u> | ): MS Pゴシッ        | ゥ             |              | •         | サイズ( <u>E</u> ): | 11 💽      |
|    | カレント フォルタ        | ダ名( <u>D)</u> : 「 | C:¥My [       | Documents    |           |                  |           |
|    | XLSTART 代替       | 替フォルダ名(止): [      |               |              |           |                  |           |
|    | ユーザー名(N):        | · [               | user          |              |           |                  |           |
|    |                  |                   |               |              |           |                  |           |
|    |                  |                   |               |              |           | OK               | キャンセル     |
|    |                  |                   |               |              |           |                  |           |

シートの操作

・ブックを開いた状態で「挿入」、「削除」を使ってシートの枚数を変更する場合

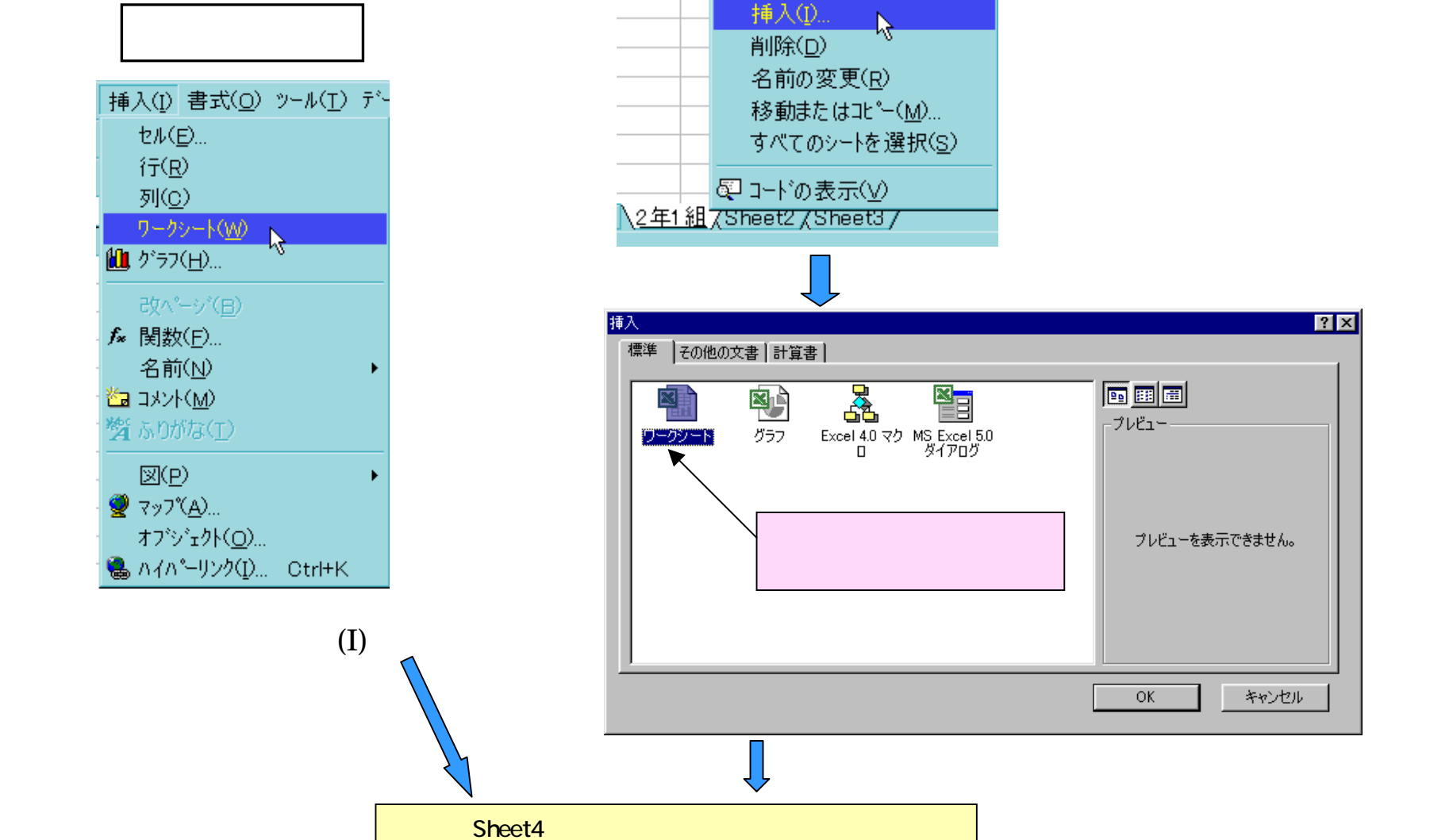

シートの削除も同じ方法です。

キャンセル

プレビューを表示できません。

₽**₽** :::: ::::

-プレビュー

OK

? ×

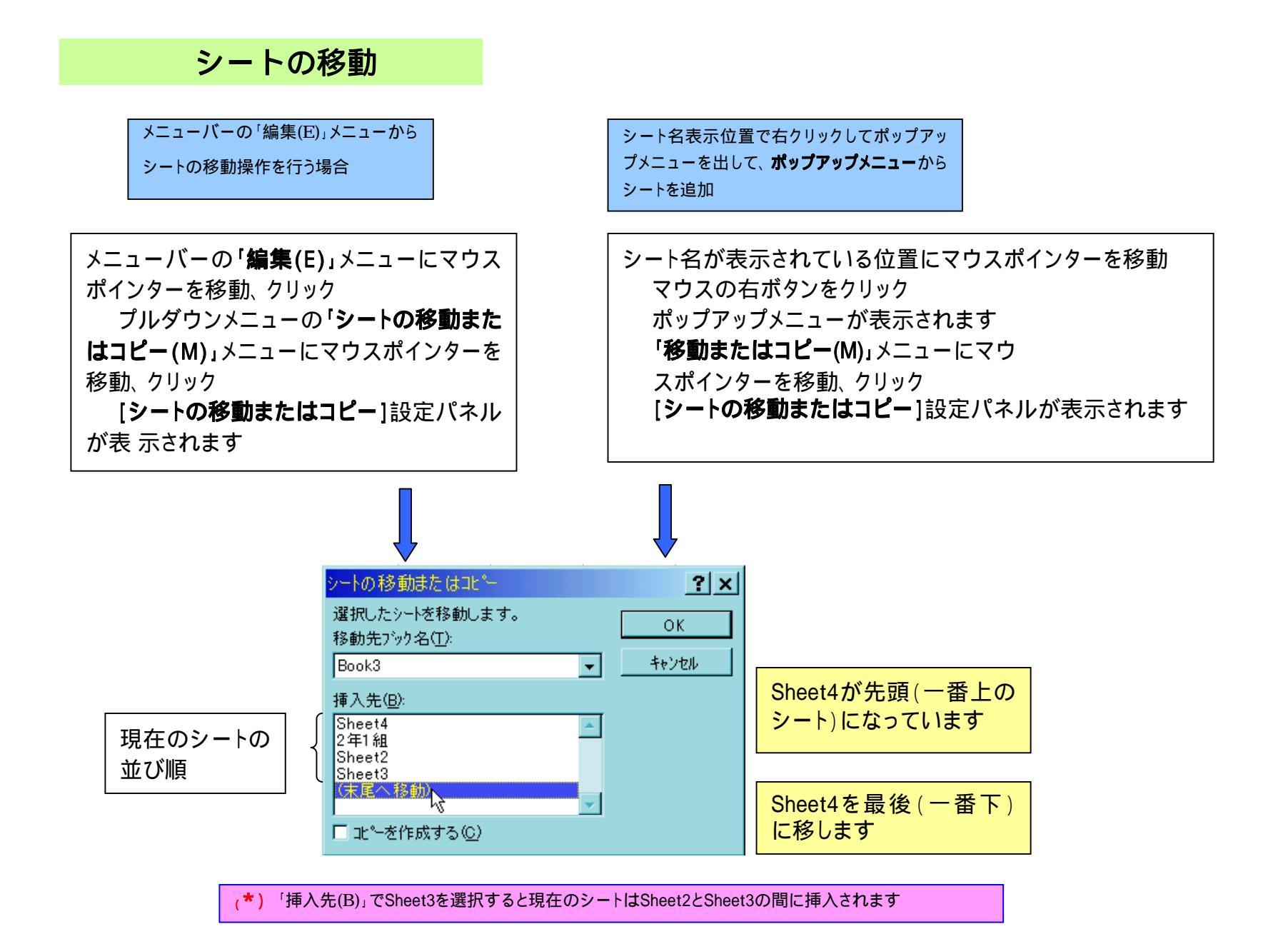

### ブック (ファイル)

ブックは、Wordの文書ファイルと同じように、シートの集まりで出来ている Excelのファイルです。シートが1枚であってもブックになります。

ブックの中に作ることの出来るシートの枚数は1枚~最大255枚です。

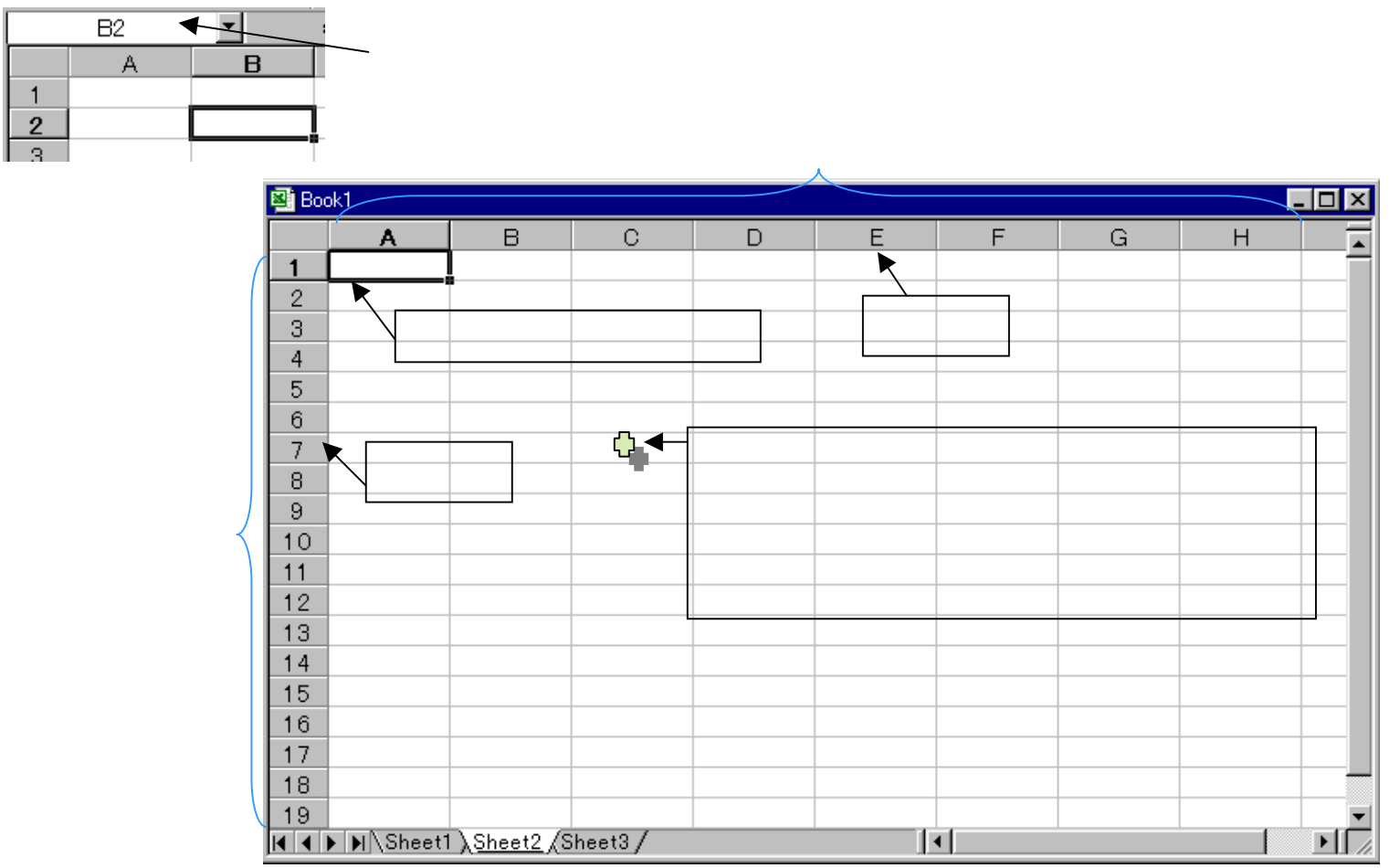

シートに関する基本操作

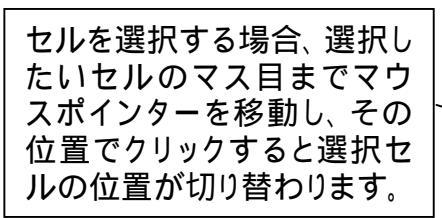

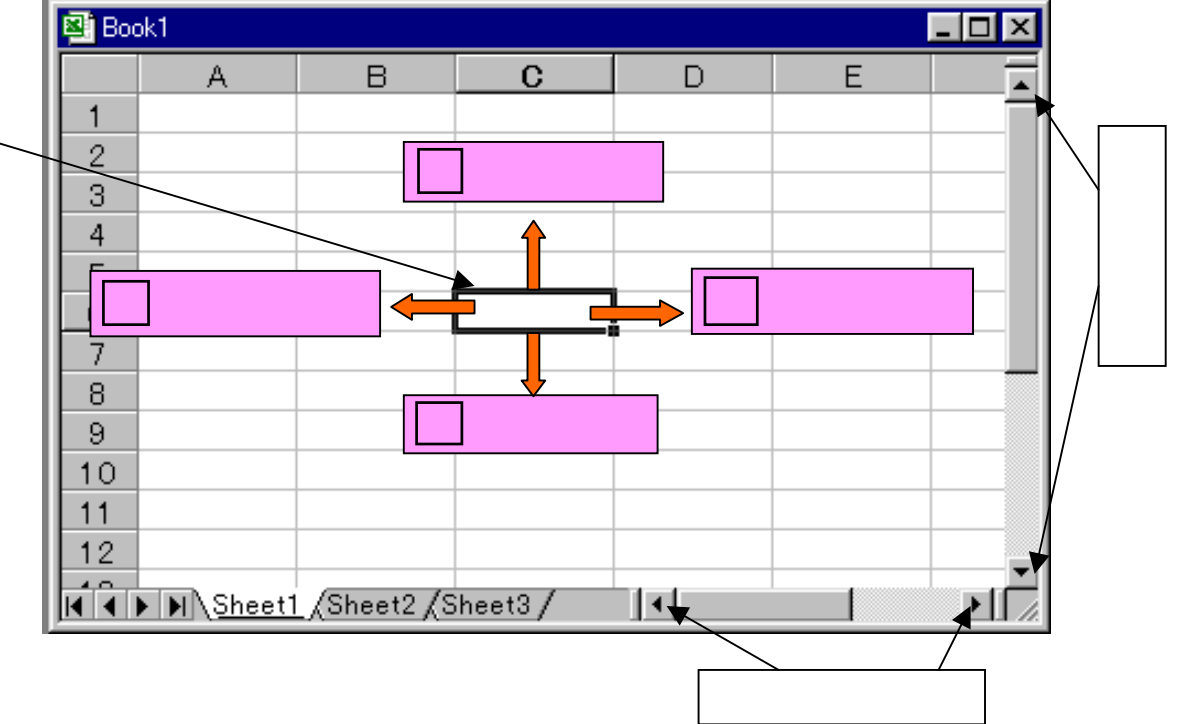

### セルの書式設定(表示形式)

「書式」「セル」「セルの書式設定」「表示形式」でセルの表示形式を変更します。

| セルの書式設定              |                                                                             | ? × |
|----------------------|-----------------------------------------------------------------------------|-----|
| 表示形式<br>記置<br>分類(C): | フォント 罫線 パターン 保護 サンブル<br>11.2<br>セルの値に対して一般の書式を適用<br>します (特定の書式を指定しませ<br>ん)。 |     |
|                      | OKキャン                                                                       | 211 |

| 表示形式    | 内容                            | ショウトカットキー     |
|---------|-------------------------------|---------------|
| 標準      | 原則として入力したまま表示                 | [Ctrl] + [~]  |
| 数値      | 小数部と3桁ごとのカンマ表示                | [Ctrl] + [!]  |
| 通貨      | 通貨記号と小数点の位置を揃<br>え、3桁ごとのカンマ表示 | [Ctrl] + [\$] |
| 会計      | 通貨記号と小数点の位置を揃<br>え、3桁ごとのカンマ表示 |               |
| 日付      | シリアル値を日付として表示                 | [Ctrl] + [#]  |
| 時刻      | シリアル値を時刻として表示                 | [Ctrl] + [@]  |
| パーセンテージ | 末尾に「%」をつけ、数値を百<br>分率で表示       | [Ctrl] + [%]  |
| 分数      | 除算をせずに、分数で表示                  |               |
| 指数      | 桁数を指数で表示                      | [Ctrl] + [^]  |
| 文字列     | セルの内容を文字列として表<br>示            |               |
| その他     | 郵便・電話番号など特殊な表<br>示            |               |
| ユーザー定義  | ユーザー独自の表示形式作<br>成             |               |

### セルの書式設定(配置)

#### 「書式」「セル」「セルの書式設定」「配置」でセルの表示形式を変更します。

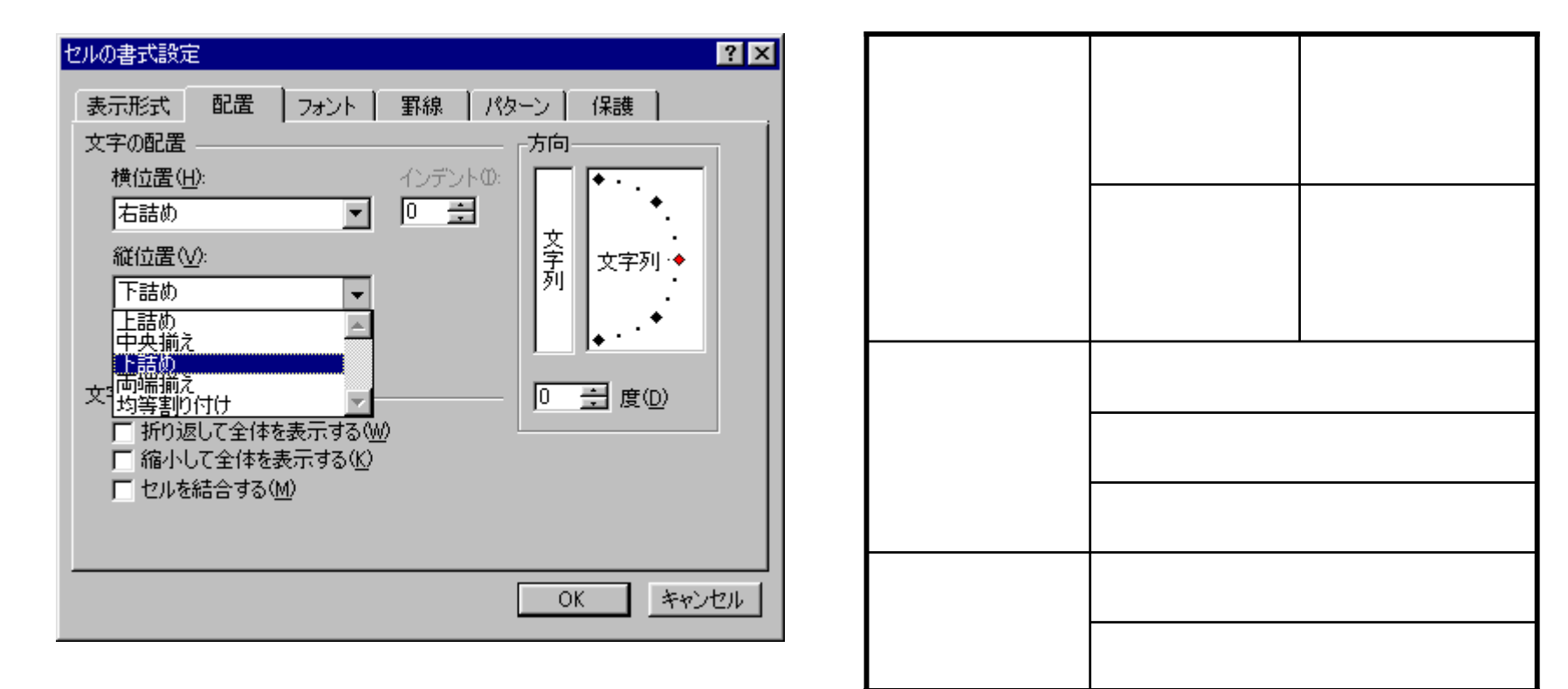

「セルの書式設定」では、このほか、フォント、罫線、パターン、保護設定ができます。

印刷

「印刷タイトル」 「行タイトル」をクリッ クし、タイトルにした いセルを指定する

#### EXCELでは印刷範囲を設定した部分のみを印刷します。設定しなければ印刷できません。

| 27 | 図] ファイル(E) 編集(E) 表示(V) 挿入Ψ 書式(Q) ツール(T) データ(D) ウインドウ(W) ヘルプ(H) |                                    |                |       |   |  |  |  |  |
|----|----------------------------------------------------------------|------------------------------------|----------------|-------|---|--|--|--|--|
| D  | D 🚔 🖬 🚔 Δ, ♥ Å 🗈 🛍 𝔇 ⋈ ▾ ⋈ ▾ 🤹 Σ ≠ ℓ↓ ↓ 🛍 🦊 100% ▼ ℚ.          |                                    |                |       |   |  |  |  |  |
| MS | MSP明朝 • 11 • B I U ≡ ≡ ≡ 国 ⑨ % , t‰ +⅔ ∉ ∉ □ • 办 • ▲ • .       |                                    |                |       |   |  |  |  |  |
|    | D18                                                            |                                    |                |       |   |  |  |  |  |
|    | Α                                                              | В                                  | С              | D     | E |  |  |  |  |
| 1  | 関数名をクリックすると解説にジャン                                              | ンプします                              |                |       |   |  |  |  |  |
| 2  |                                                                |                                    |                |       |   |  |  |  |  |
| 3  | 項目                                                             | 関数の説明                              | 関数 名           | 分類    |   |  |  |  |  |
| 4  | 日付をシリアル値に変換                                                    | 指定した日付のシリアル値を返す                    | DATE           | 日付/時刻 |   |  |  |  |  |
| 5  | 日付から日を取得する                                                     | シリアル値を日に変換する                       | DAY            | 日付/時刻 |   |  |  |  |  |
| 6  | 時間から時を取得する                                                     | シリアル値を時に変換する                       | HOUR           | 日付/時刻 |   |  |  |  |  |
| 7  | 時間から分を取得する                                                     | シリアル値を分に変換する                       | MIN UTE        | 日付/時刻 |   |  |  |  |  |
| 8  | 日付から月を取得する                                                     | シリアル値を月に変換する                       | <u>MONTH</u>   | 日付/時刻 |   |  |  |  |  |
| 9  | 現在の日時を取得する                                                     | 現在の日付と時刻を表すシリアル値を返す                | NOW            | 日付/時刻 |   |  |  |  |  |
| 10 | 時間から秒を取得する                                                     | シリアル値を秒に変換する                       | SECOND         | 日付/時刻 |   |  |  |  |  |
| 11 | 時刻をシリアル値に変換                                                    | 指定した時刻を表すシリアル値を返す                  | TIME           | 日付/時刻 |   |  |  |  |  |
| 12 | 現在の日時をシリアル値に変換                                                 | 現在の日付を表すシリアル値を返す                   | <u>TODAY</u>   | 日付/時刻 |   |  |  |  |  |
| 13 | 日付から曜日を取得する                                                    | シリアル値を曜日に変換した結果を返す                 | <u>WEEKDAY</u> | 日付/時刻 |   |  |  |  |  |
| 14 | 日付から年を取得する                                                     | シリアル値を時に変換する                       | <u>YEAR</u>    | 日付/時刻 |   |  |  |  |  |
| 15 | 数値の絶対値を求める                                                     | 数値の絶対値を返す                          | ABS            | 数学/三角 |   |  |  |  |  |
| 16 | 数値の丸め(切り上げ)                                                    | 指定した数値をはさむ基準値の倍数のう<br>ち0から遠い方の値を返す | <u>CEILING</u> | 数学/三角 |   |  |  |  |  |
| 17 | 数値の丸め(切り捨て)                                                    | 指定した数値よりもOに近い数値に丸めた<br>値を返す        | FLOOR          | 数学/三角 |   |  |  |  |  |
| 18 | 数値の整数化(切り捨て)                                                   | 数値を指定した数値よりもOに近い整数に<br>丸めた値を返す     | INT            | 数学/三角 |   |  |  |  |  |
| 19 | 割り算の余りを求める                                                     | 数値を除算した余剰を返す                       | MOD            | 数学/三角 |   |  |  |  |  |
| 20 | 数値の丸め(四捨五入)                                                    | 数値を指定した桁数で四捨五入した値を<br>返す           | ROUND          | 数学/三角 |   |  |  |  |  |

印刷したい範囲を選択する。

**「ファイル」「印刷範囲」「印刷 範囲の設定」**を選択する。

選択した範囲を確認のため、印刷 プレビューで必ず確認のこと。

長い表でページが数ページにもな る場合は、表題を各シートに印刷さ せます。

「表示」「ヘッダーとフッター」を選 択 「シート」を選択

|                                                                                                    | with the Dank         |          | 7                                 |
|----------------------------------------------------------------------------------------------------|-----------------------|----------|-----------------------------------|
| <ul> <li>(ペッ) 第18 (7)</li> <li>(市の時間(点): (本)</li> <li>(市のタイトル・(円): (市のタイトル・(円): (中)</li> <li>(市のタイトル・(円): (中)</li> <li>(市のタイトル・(円): (中)</li> </ul> | 1 M24                 | <b>N</b> | ロ明(2)。<br>日同フレビュー(9)<br>オブション(2)。 |
| (1))<br>「 枠線(0)<br>「 白黒印刷(0)<br>「 協馬印刷(0)                                                                                                    | 〒 行列番号心<br>⊐>い下処: [ない | ×        |                                   |
| ページの方向<br>「 左がら右(2)<br>「 上がら下(2)                                                                                                    |                       |          |                                   |

各ページのヘッダーに印刷時に項目 が表示されます。フッターを入力する とページ番号が表示されます。

| 複数ペー | ジになる場合、ページを変えた  |
|------|-----------------|
| い場合は | 、区切りのセルを選択して、   |
| 「挿入」 | 「改ページ」をクリックします。 |